Epson Lösungen für Besprechungen

20

# SCHNELLSTARTANLEITUNG FÜR INTERAKTIVE PROJEKTOREN

1-1-2

# 

EPSON

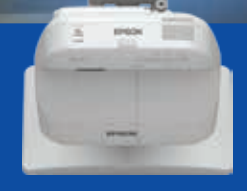

.

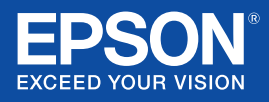

# ERSTE SCHRITTE

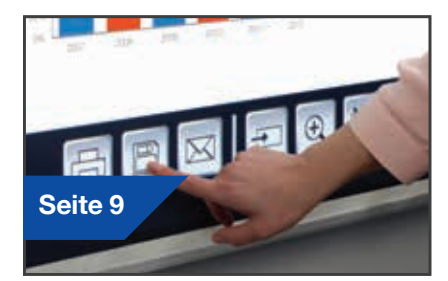

Meetings finden nicht mehr in nur einem Raum statt. Diese Schnellstartanleitung führt Sie durch die Hauptfunktionen Ihres neuen Epson Projektors, damit Sie das Beste aus Ihren Meetings herausholen können. Verbringen Sie weniger Zeit mit der Projektoreinrichtung und mehr mit Ihren Präsentationen, Diskussionen und Zusammenarbeit.

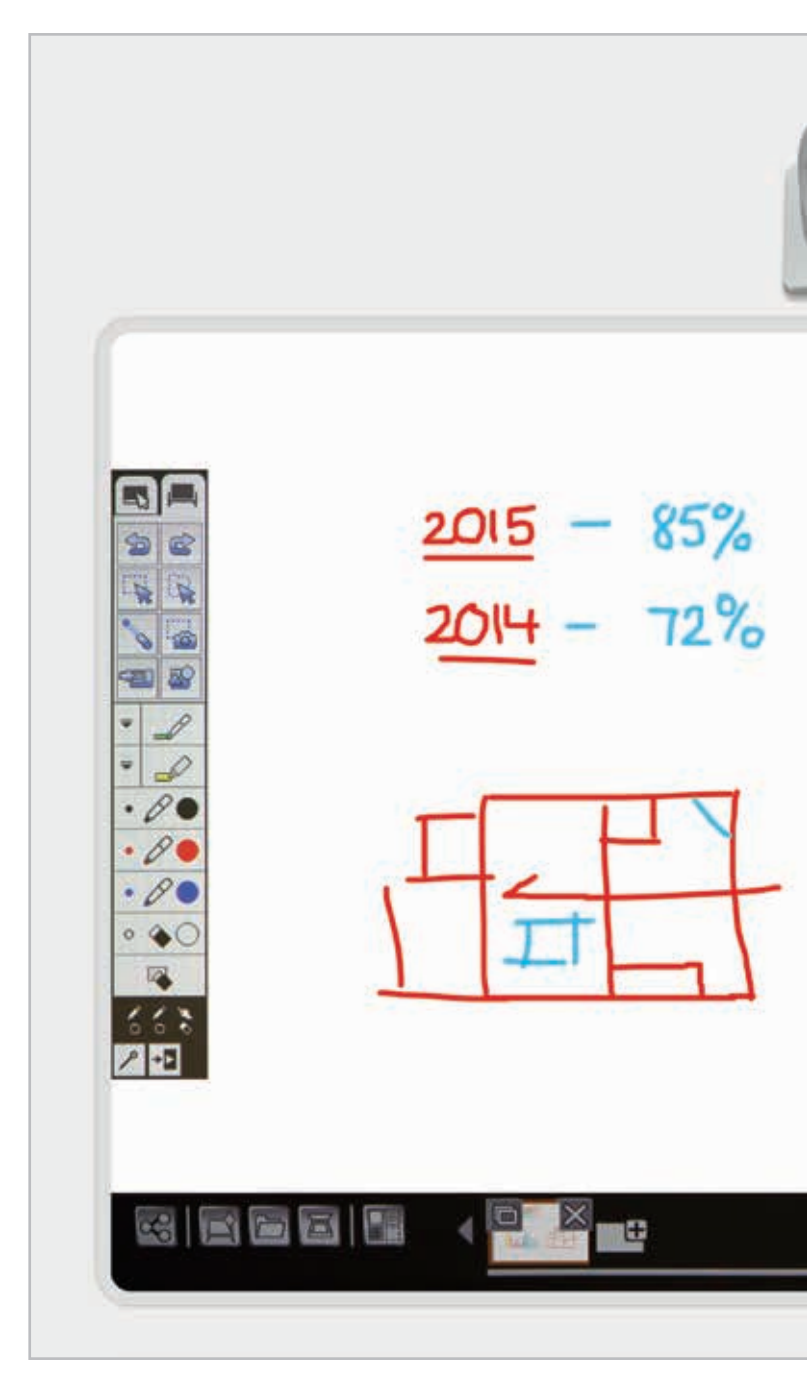

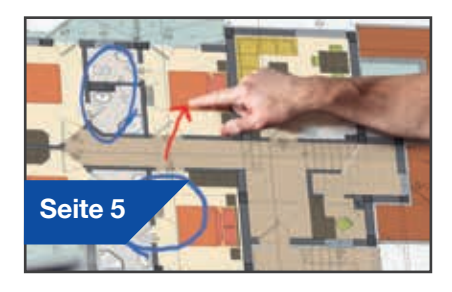

# Verwenden als Whiteboard

## Zeichnen

Die Zeichenwerkzeuge des Whiteboards können Sie für die Zusammenarbeit nutzen. Nehmen Sie per Fingertouch-Funktion oder interaktivem Stift Anmerkungen auf der Leinwand vor\*.

# Öffnen

Öffnen Sie Dateien im Netzwerk oder importieren Sie sie aus USB-Geräten. Sie können eine Vielzahl an Formaten ganz ohne PC darstellen.

# Weitergeben, speichern und drucken

#### Gemeinsame Nutzung an entfernten Standorten

Nutzen Sie Ihren Epson Projektor für kooperative Meetings. Teilen Sie Ihre Arbeit mit Kollegen, und nehmen Sie Anmerkungen in Echtzeit vor.

#### Speichern

Speichern Sie Daten auf einem USB-Stick oder im Netzwerk. Die Speicherfunktion unterstützt viele unterschiedliche Formate für eine optimale Weitergabe.

#### Drucken

Senden Sie eine beendete Arbeit an einen Drucker im Netzwerk, oder speichern und drucken Sie Inhalt direkt aus einem Meeting heraus.

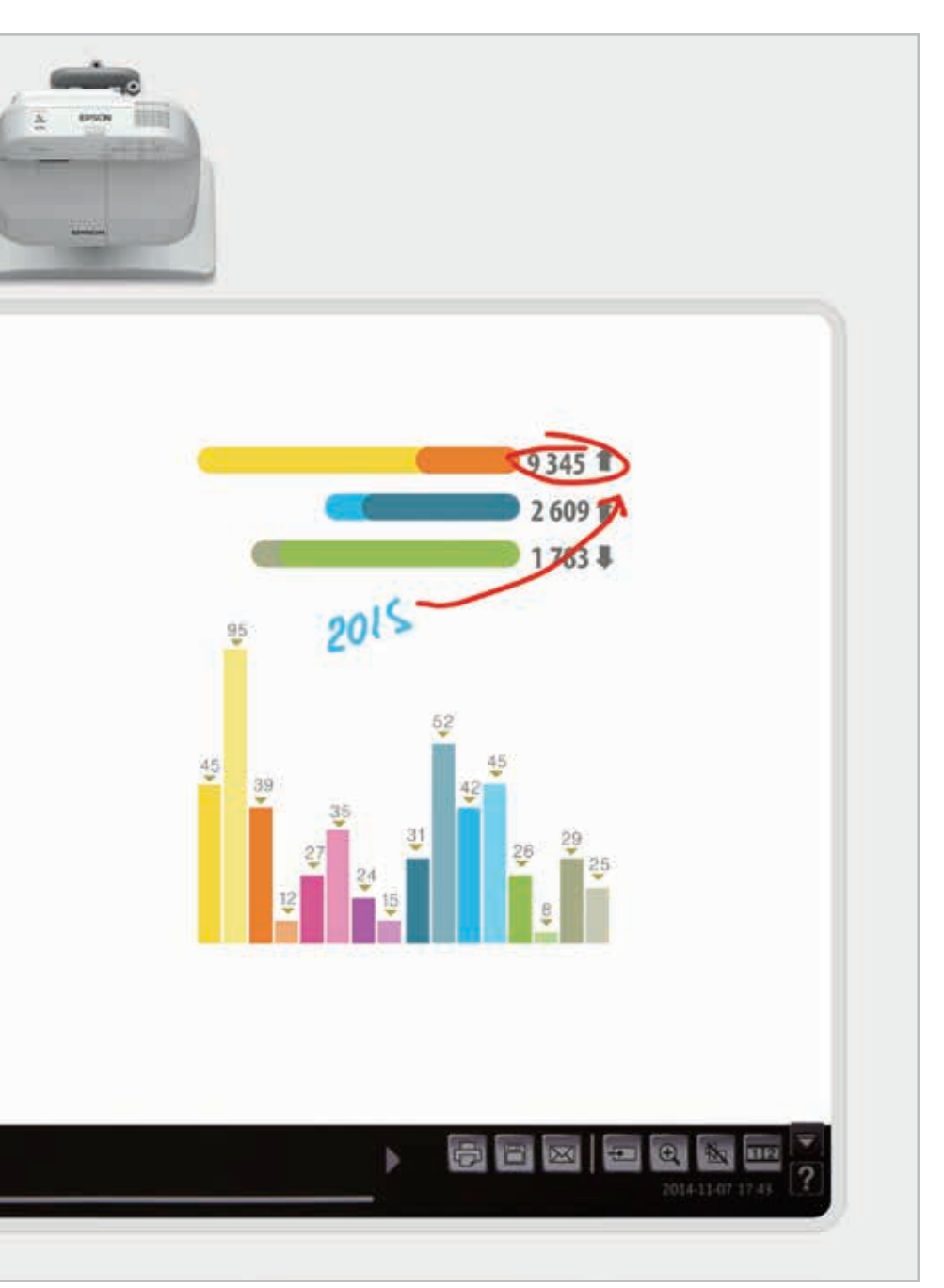

#### Bearbeiten

Visualisieren Sie Ihre Vorstellungen. Importieren Sie Inhalte, verändern Sie ihre Größe und drehen oder verschieben Sie sie.

## Seiten hinzufügen

Organisieren Sie Ihre Gedankengänge, um produktiver zu werden. Öffnen Sie eine neue leere Seite und importieren Sie Inhalte, oder fangen Sie einfach mit der Arbeit an.

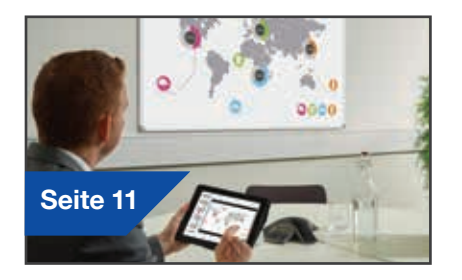

## Projektionen aus jeder Quelle

#### Schließen Sie ein Mobilgerät an

Mit der Epson iProjection-App für iOS und Android können Sie Inhalte von Smartphones und Tablets darstellen.

### Interaktion mit Ihrem Computer

Sie können Ihren Desktop auch mit der Fingertouch-Funktion oder einem interaktiven Stift bedienen.

### Verbindung mit und über Projektoren

Halten Sie Meetings ab und nutzen Sie Ihren Bildschirm gemeinsam mit Kollegen. Sie können auch an einem anderen Projektor Anmerkungen in Echtzeit vornehmen.

#### Gleichzeitige Projektion aus zwei verschiedenen Quellen

Die Kombination von Inhalten kann zu interessanten visuellen Ergebnissen führen. Wählen Sie den Split-Screen-Modus aus der Symbolleiste aus, und geben Sie die Quellen an.

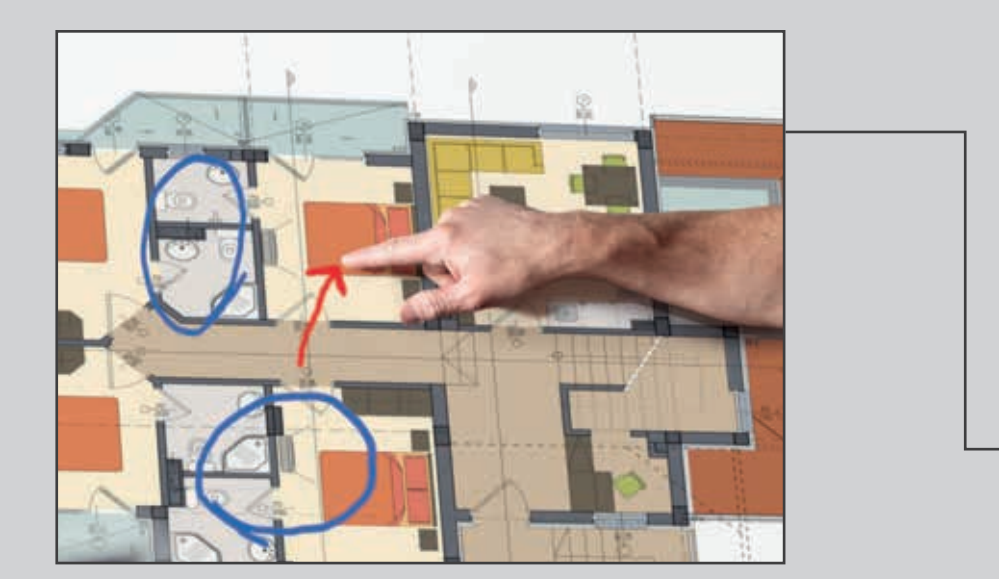

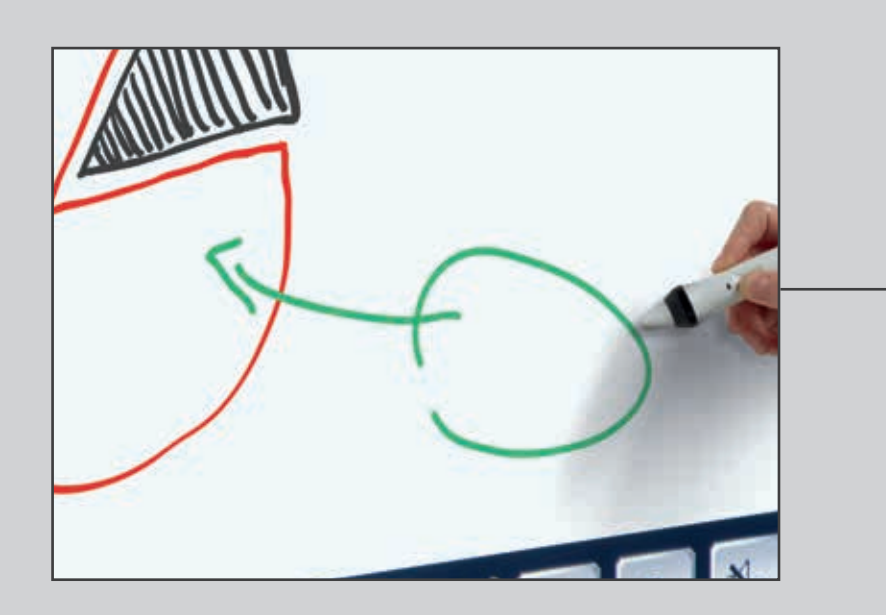

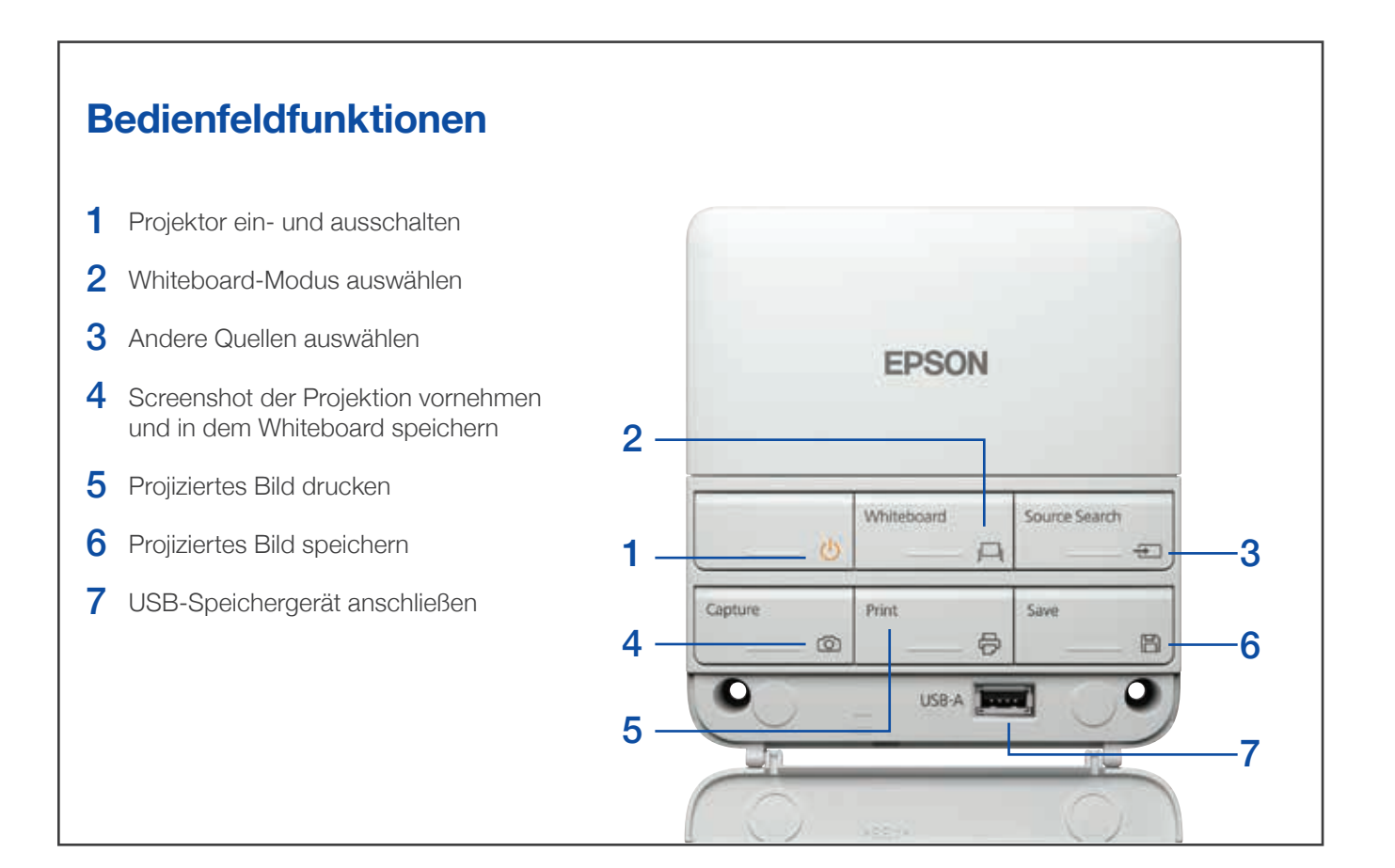

# Verwenden als Whiteboard

- 1 Projektor einschalten
- 2 Whiteboard-Taste auf dem Bedienfeld drücken
- 3 Interaktiven Stift aktivieren
- 4 Zeichnen und Ideen zum Leben erwecken

#### Zeichnen

Wählen Sie mit der Symbolleiste ein Zeichenwerkzeug aus.

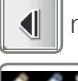

macht die Symbolleiste sichtbar bzw. verdeckt sie.

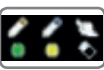

zeigt an, wofür die beiden Stifte und Finger\* verwendet werden können.

## Farben

Wählen Sie die aktive Farbe in der Symbolleiste aus.

- Mit dem Pfeil nach unten neben einem Stift können Sie Farben anpassen.
- Mit den kleinen und großen Kreisen können Sie die Stärke des Stifts bestimmen.

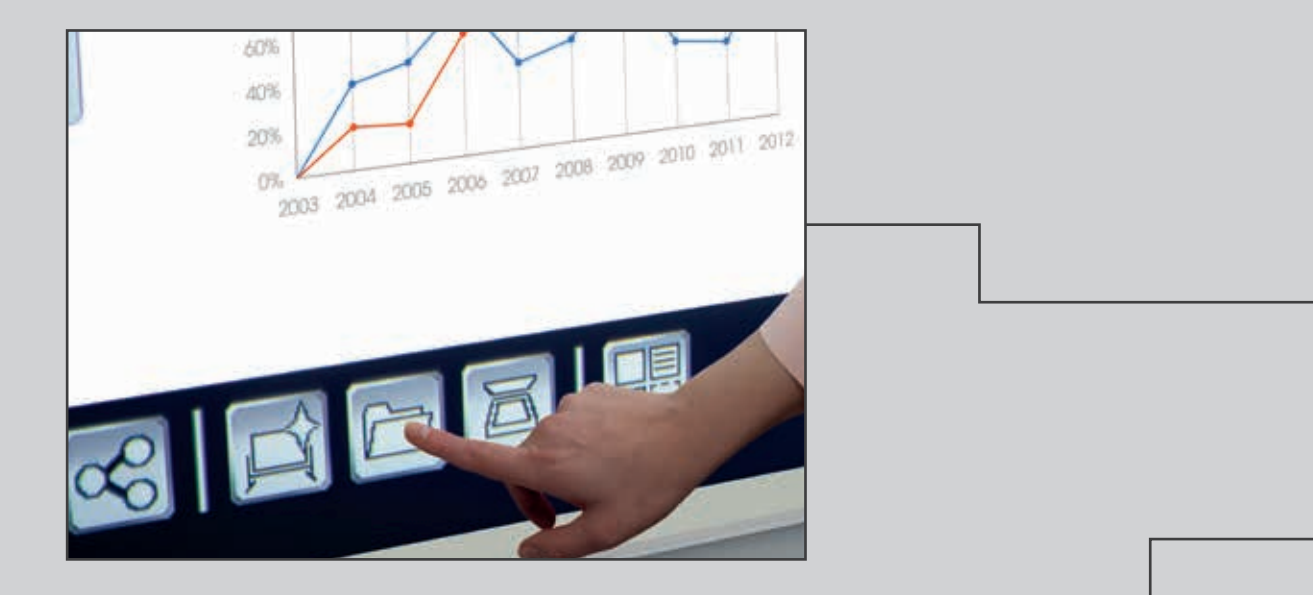

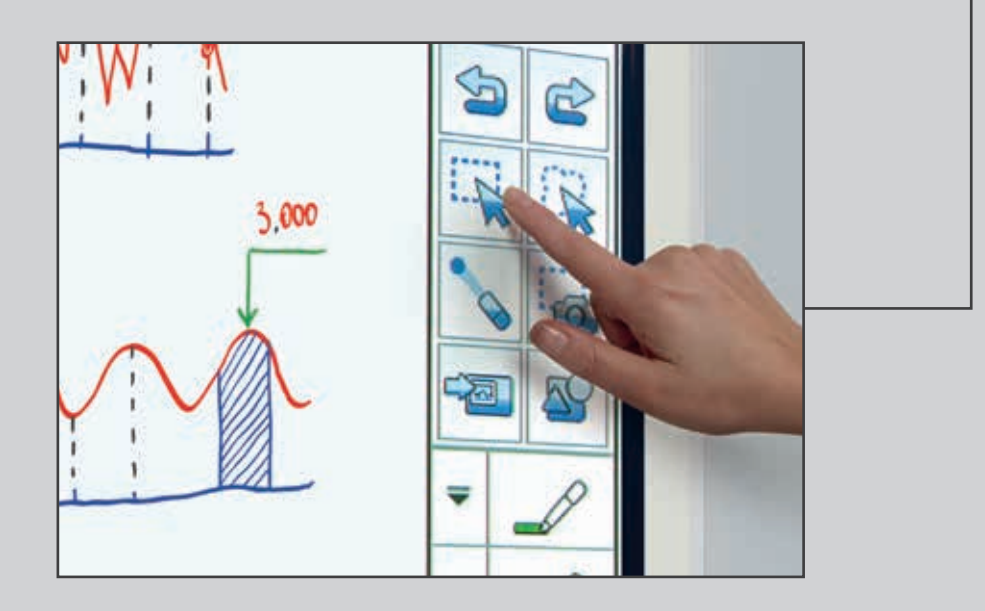

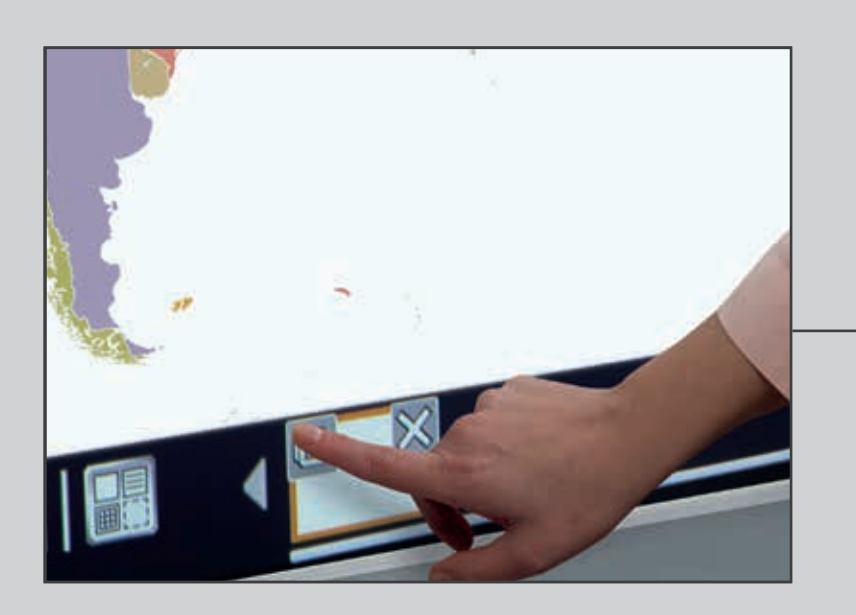

# Öffnen

Mit Configuration Sie eine Datei aus dem Netzwerk oder einem USB-Gerät.

Die EB-1400-Serie unterstützt die Dateiformate PNG, PDF und EWF.

## Bearbeiten

ist der Auswahlbereich.

Verwenden Sie den Auswahlbereich, um Inhalte zu beschneiden, zu drehen, ihre Größe zu verändern oder sie zu verschieben.

## Löschen

Die Spitze des interaktiven Stifts kann auch als Radiergummi verwendet werden.

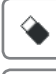

schaltet um auf die Löschfunktion.

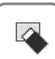

löscht alle Zeichnungen und Notizen.

## Hilfe

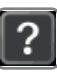

zeigt die Hilfe für die Whiteboard-Symbole an.

## Seiten hinzufügen

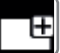

fügt eine neue Seite hinzu.

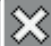

löscht die aktuelle Seite.

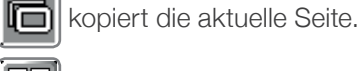

öffnet eine Auswahl an Hintergrundvorlagen für das Whiteboard.

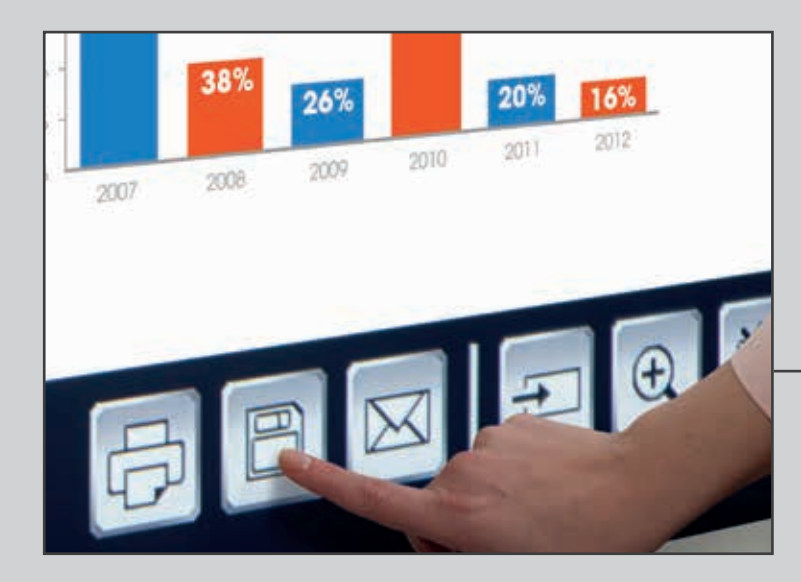

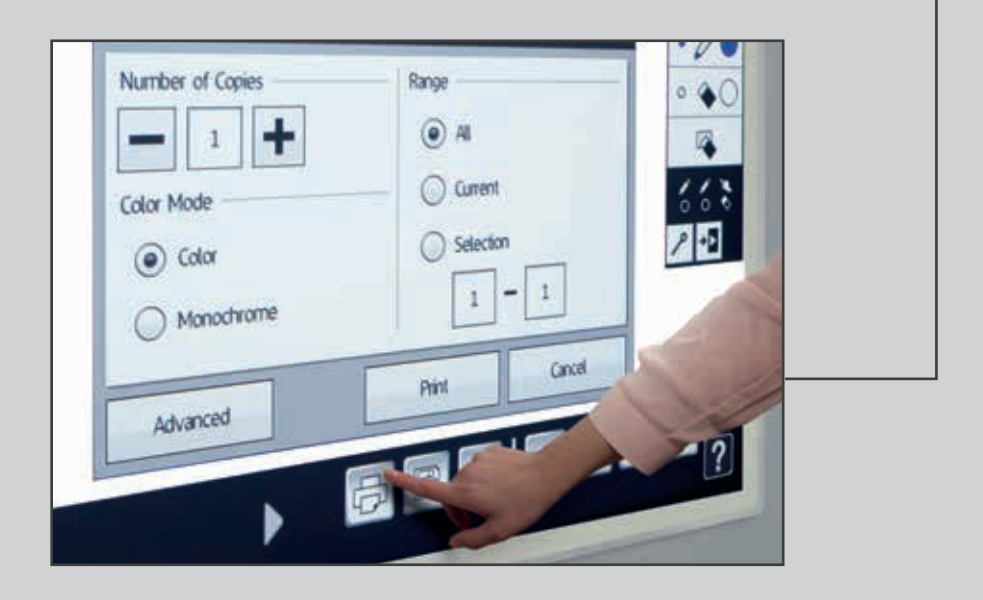

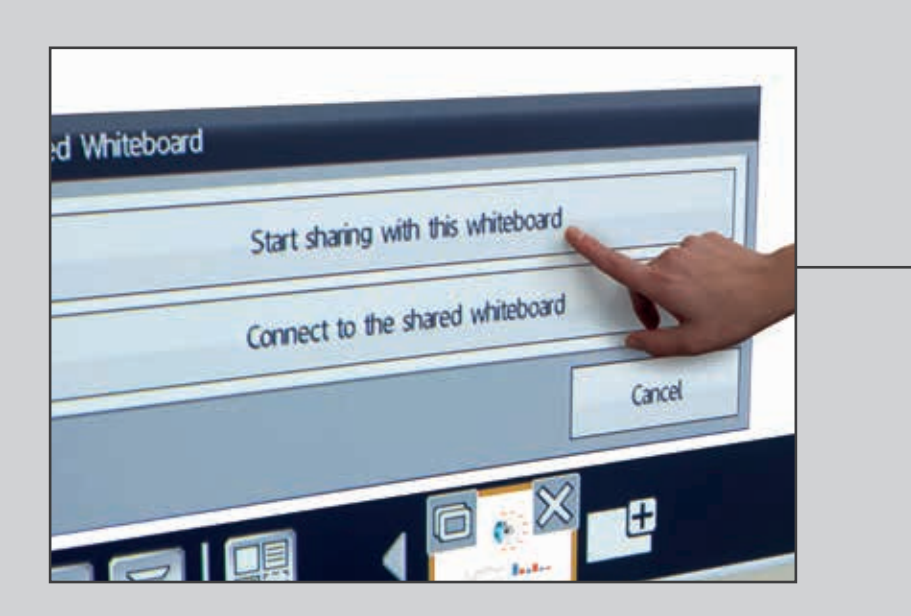

# Weitergeben, speichern und drucken

- Mit 📳 speichern Sie das Whiteboard im Netzwerk oder auf einem USB-Gerät.
- 2 🖂 dient zur Weitergabe per E-Mail und 🕞 zum Drucken.
- **3** Drucken Sie den Inhalt des Whiteboards.

## Speichern

1

Die EB-1400-Serie unterstützt das Speichern in den Dateiformaten PNG, PDF und EWF.

#### Whiteboard freigeben

Klicken Sie auf der Symbolleiste auf

Nutzung dieses Whiteboards beginnen" aus.

Verwenden Sie Ihre eigene PIN oder erstellen Sie eine PIN und geben Sie die URL weiter.

Legen Sie Berechtigungen für andere Benutzer fest:

- Präsentation: nur Anzeige
- Diskussion: Anzeige und Anmerkungen
- Zusammenarbeit: vollständiger Zugriff

#### Herstellung von Fernverbindungen

Sobald das Whiteboard durch den Hauptbenutzer freigegeben wurde, geben Sie die angegebene URL in den Webbrowser eines Computers oder Mobilgeräts ein. Nach Eingabe der PIN kann das Whiteboard von dem Computer oder Mobilgerät verwendet werden.

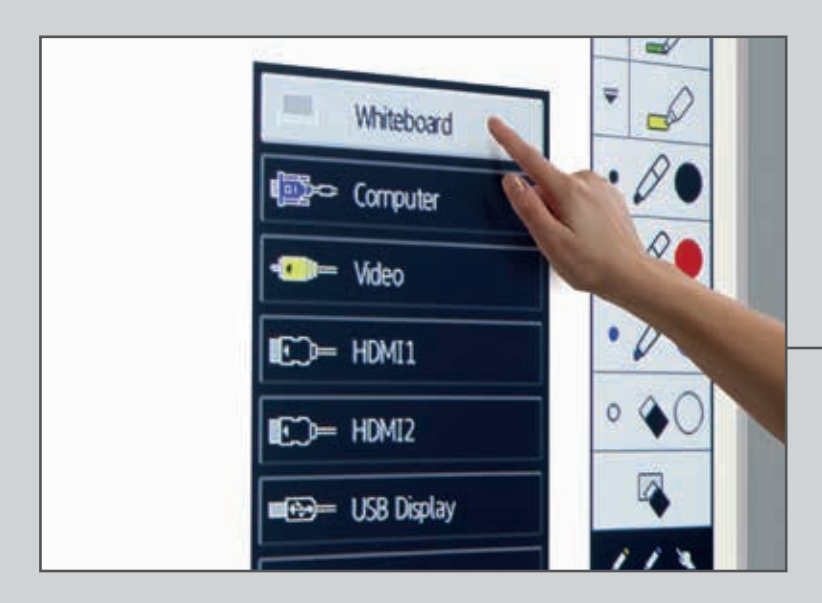

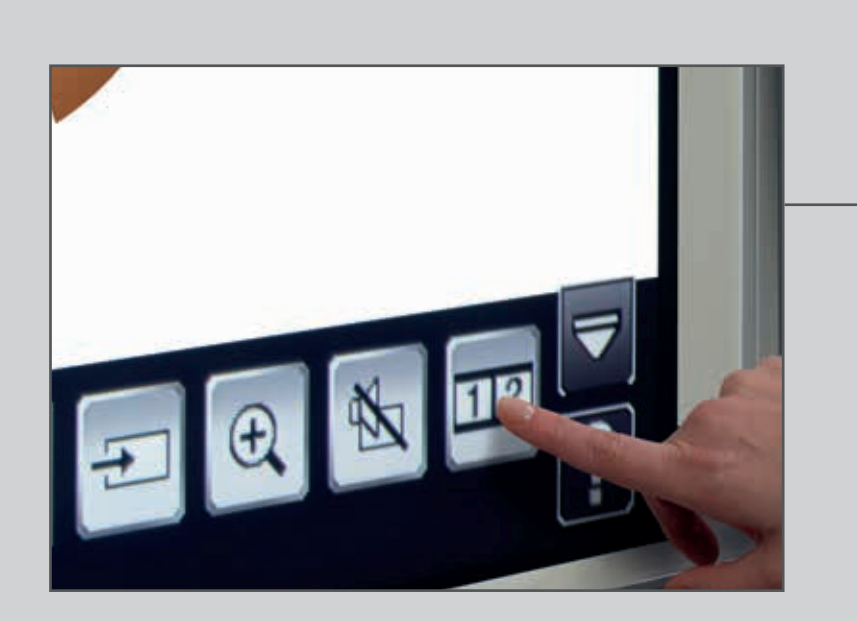

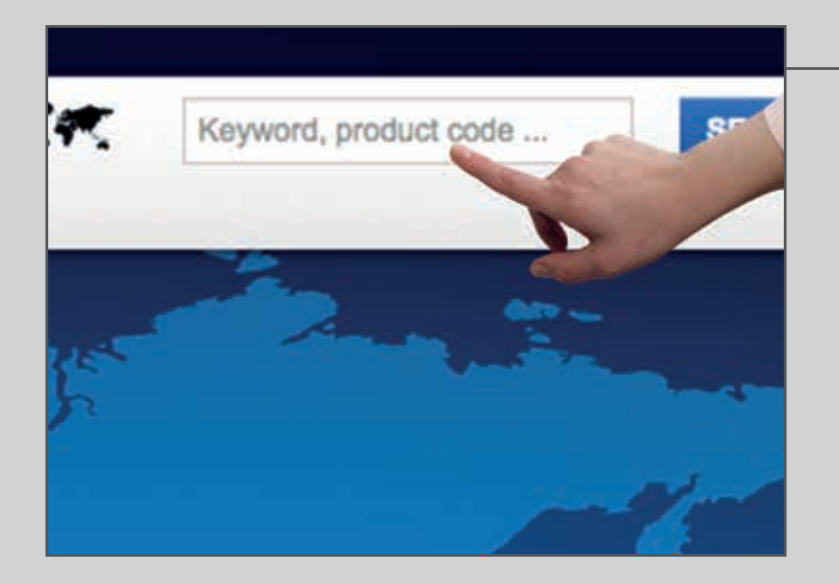

# **Projektionen aus jeder Quelle**

Wählen Sie am Bedienfeld mit der Taste "Quelle" eine beliebige Eingabequelle aus

oder klicken Sie im Whiteboard auf

### Split-Screen-Modus

Wählen Sie aus der unteren Symbolleiste **112** aus, um das projizierte Bild in zwei Hälften zu teilen.

Klicken Sie auf 112, um die Quellen für die rechte und die linke Seite der Projektion anzugeben.

Mit **112** können Sie zwei Quellen nebeneinander anzeigen, zum Beispiel für eine Videokonferenz.

## Verbindung per Smartphone oder Tablet

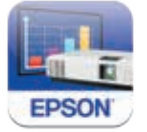

Laden Sie die Epson iProjection-App für iOS und Android herunter, um Inhalte von Smartphones und Tablets darzustellen.

## Verbindung mit Ihrem Computer

Wählen Sie in den Đ Quellen "PC" aus.

Verwenden Sie den interaktiven Stift oder Ihre Finger\*, um im Internet zu surfen oder z. B. auf Dateien auf Ihrem Computer zuzugreifen.

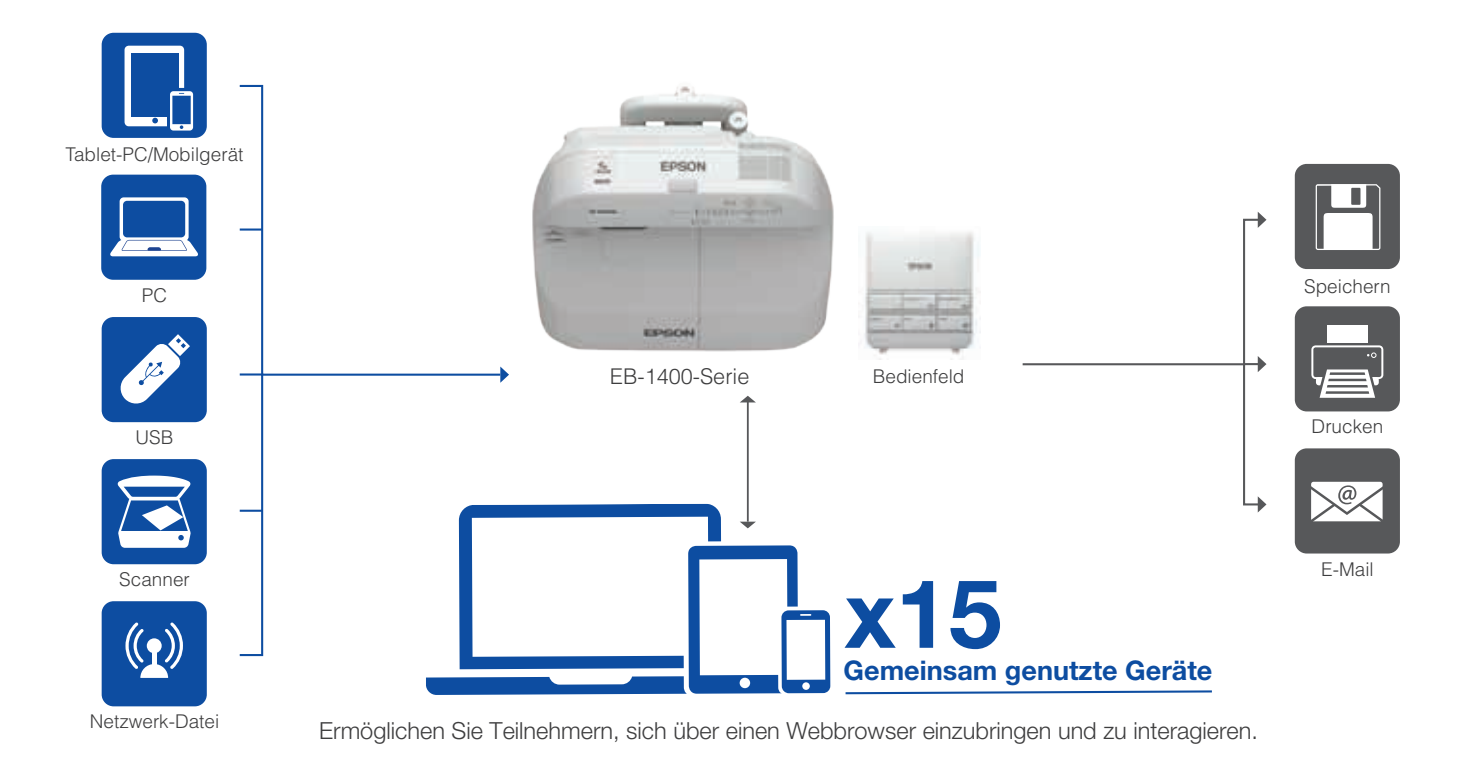

#### EB-1400-Serie

Die interaktiven Ultrakurzdistanz-Projektoren der Epson EB-1400-Serie ermöglichen die Zusammenarbeit zwischen Menschen an unterschiedlichen Standorten. Sie stellten eine ideale Alternative zu herkömmlichen Whiteboards, Flipcharts und teuren Digitalbildschirmen in einem einfachen Gerät dar.

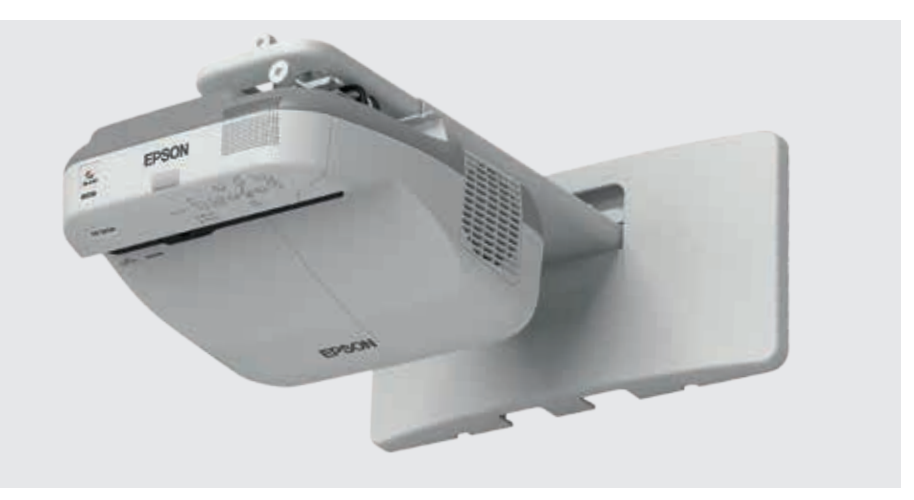

## WEITERE INFORMATIONEN:

epson.de/meeting-solutions

\*Nur verfügbar für Epson EB-1430Wi-Modelle. Für einige Funktionen ist eine Konfiguration durch den Installierenden oder den Netzwerkadministrator erforderlich.

sind nicht alle Produkte in allen Ländern erhältlich.

Weitere Informationen erhalten Sie von Ihrer Epson Niederlassung oder unter www.epson.de, www.epson.at bzw. www.epson.ch.

Deutschland GmbH Otto-Hahn-Str. 4 D-40670 Meerbusch Info-Line: +49 (0) 2159/92 79 500 Telefax: +49 (0) 2159/538-3000 www.epson.de

Epson in Österreich Info-Line: 01 253 49 78 333 www.epson.at Epson in der Schweiz Info-Line: 022 592 7923 www.epson.ch

Alle Marken und eingetragenen Warenzeichen sind das Eigentum der Seiko Epson Corporation oder der jeweiligen Rechteinhaber. Diese Produktinformationen können ohne vorherige Ankündigung geändert werden.

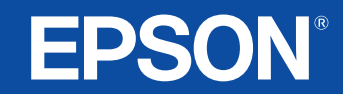